# Инструкция для педагогов ИС «Навигатор дополнительного образования Камчатского края»

### «Зачисление ребёнка на обучение с использованием сертификата финансирования»

#### ШАГ 1. Выберите заявку в разделе «ЗАЯВКИ»

ШАГ 2. Убедитесь в правильности выбранной программы, группы, проверьте данные о ребенке, нажмите «ПОДТВЕРДИТЬ» (рис. 1)

| Редактировани   | е записи         |                             | _                           |
|-----------------|------------------|-----------------------------|-----------------------------|
| Основные данные | Зачисление       | 🛴 Договоры об образова      | ании                        |
| Учреждение:     |                  |                             | Новая                       |
| Программа:      |                  | ~                           |                             |
| Группа/Класс:   | Группа           | <u>9-12 лет</u> 🗸           | уоедиться, что данные верны |
|                 |                  | +1 √1 ☎0 из10 мест          | r                           |
| Учебный год:    | 2021/2022 💿      |                             |                             |
|                 |                  | Данные заявител:            | я                           |
| Прелставитель:  |                  | C                           |                             |
| продетавляется  |                  | 5                           | Убедиться,                  |
| Ребенок:        |                  | ~ C                         | что данные верны            |
|                 | 凿 10.03.2010 🗸 [ | Подтвержден ₽10_0001135_144 | 53                          |

Рис. 1

## ШАГ 3. Нажмите «ПРИМЕНИТЬ СЕРТИФИКАТ» (рис. 2)

| Редактирование             | записи        |                 |                           | _ Z ×           | Рис. 2 |
|----------------------------|---------------|-----------------|---------------------------|-----------------|--------|
| Основные данные            | Документы     | Зачисление      | 📜 Договоры об образовании | ı               |        |
| Учреждение:                | МБУ           |                 |                           | Подтверждена    |        |
| Программа:                 |               | ~               |                           |                 |        |
| Группа/Класс:              |               |                 | ~                         |                 |        |
| Учебный год: (             | 0 2021/2022 🥃 | +3              | ; ✔1 @=0 из10мест         |                 |        |
|                            |               | Данн            | ные заявителя             |                 |        |
| Представитель:             |               | C               | 3)                        |                 |        |
| Ребенок:                   | 邕17.11.2010 🗸 | Подтвержден ₽2  | 3<br>7_0840386_14712      |                 |        |
|                            |               | ——— Ко          | мментарий                 |                 |        |
| Внутренний<br>комментарий: |               |                 |                           |                 |        |
| 🛞 Отменить 😭               | Обучается     | 🔵 Применить сер | тификат                   | 🛛 🕅 🗸 Сохранить |        |

#### ВАЖНО

Если такой кнопки нет, то предварительно нужно поменять у ребёнка тип сертификата с «сертификата учёта» на «сертификат финансирования».

ШАГ 4. Нажмите «ПРИМЕНИТЬ» в появившемся окне. Убедившись в успешной блокировке средств сертификата нажмите «ОК». (рис. 3)

| Применить с                 | ертификат 🕳 | . × | -            |
|-----------------------------|-------------|-----|--------------|
| Номер                       |             |     | Успех!       |
| сертификата *:<br>Лоступный |             |     | Сертификат у |
| остаток *:                  |             |     |              |
| Применить                   | Отменить    |     |              |

Рис. 3

ШАГ 5. Введите данные о договоре обучения. Для этого Нажмите кнопку «ОБУЧАЕТСЯ» (рис. 4)

| Учреждение:             |                                                             | Подтверждена | Рис. 4 |
|-------------------------|-------------------------------------------------------------|--------------|--------|
| Программа:              | ·                                                           |              |        |
| Группа/Класс:           | ·                                                           |              |        |
|                         | +1 √0 ас из 10 мест                                         |              |        |
| Учебный год: (          | ) 2021/2022 💽 :                                             |              |        |
|                         | Данные заявителя                                            |              |        |
|                         |                                                             |              |        |
| Представитель:          | 0                                                           |              |        |
|                         |                                                             |              |        |
| Ребенок:                | ٥                                                           |              |        |
|                         | <u>₩</u> 01.01.2008 ✓ Подтвержден ₽ 1_0001488_13725         |              |        |
| Сертификат:             | 1 0001488 13725                                             |              |        |
|                         | Блокировано по заявке 5000.00 ₽, остаток на сертификате 0 ₽ |              |        |
|                         |                                                             |              |        |
|                         | Комментарий                                                 |              |        |
|                         |                                                             |              |        |
| Внутренний комментарий: |                                                             |              |        |
| KOMPETTUDIN.            |                                                             |              |        |
|                         |                                                             |              |        |
|                         |                                                             |              |        |
|                         |                                                             |              |        |
| С отменить              | обучается 🦕 не применять сертификат                         | • Сохранить  |        |

Если договор не был создан ранее, появится окно с предложением создать, нажмите кнопку «ДА» (рис. 5)

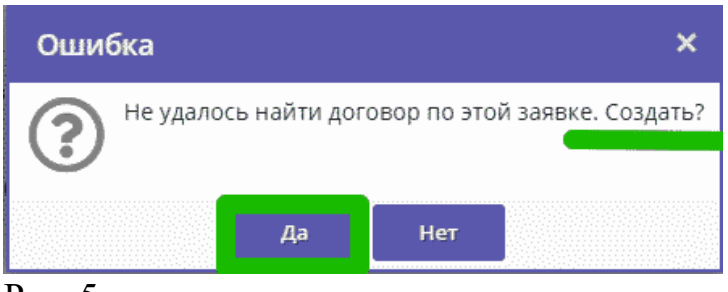

Рис. 5.

ШАГ 6. В открывшейся форме введите номер договора. Используя календарь, введите число, месяц и год в поле «ДАТА НАЧАЛА ОБУЧЕНИЯ» (рис. 6)

| #25 Договор об обра                   | азовании –             | - 2 ×   | #25 Договор об обра                   | зован   | нии    |        |         |        | -      | Z×         |
|---------------------------------------|------------------------|---------|---------------------------------------|---------|--------|--------|---------|--------|--------|------------|
| Номер договора:                       | 25                     |         | Номер договора:                       | 25      |        |        |         |        |        |            |
| Дата заключения:                      |                        | 曲       | Дата заключения:                      |         |        |        |         | 1      | -      | 曲          |
|                                       |                        |         | Дата начала обучения:                 |         |        |        |         |        | -      | <b>İİİ</b> |
| Дата начала обучения:                 | ввести число/месяц/год | 曲       | Дата окончания<br>обучения:           | ~<      |        |        |         | `      | ·      | >>         |
| Дата окончания<br>обучения:           |                        | 曲       | Объем услуг по договору<br>(рублей):  | п<br>31 | B<br>1 | C<br>2 | ч<br>3  | п<br>4 | C<br>5 | <b>B</b>   |
| Объем услуг по договору               |                        | -       | Количество часов в<br>период действия | 7       | 8      | 9      | 10      | 11     | 12     | 13         |
| (рублей):                             |                        |         | договора:                             | 14      | 15     | 16     | 17      | 18     | 19     | 20         |
| Количество часов в<br>период действия |                        |         | 🛓 Скачать                             | 21      | 22     | 23     | 24      | 25     | 26     | 27         |
| договора:                             |                        |         | 1 0001488 13725                       | 28      | 29     | 30     |         |        |        |            |
|                                       |                        |         | Блокировано по заявке 5000.00         |         |        |        |         |        |        |            |
| 🛓 Скачать                             | 🗸 Сохранить 🗙 З        | Закрыть |                                       |         |        |        | Сегодня |        |        |            |

Рис. 6

ШАГ 7. После установки даты начала обучения система автоматически заполнит остальные поля. Убедитесь, что все поля заполнены. нажмите «СОХРАНИТЬ» (рис. 7)

| #25 Договор об обра                                | азовании |             | _2×              |
|----------------------------------------------------|----------|-------------|------------------|
| Номер договора:                                    | 25       |             |                  |
| Дата заключения:                                   |          |             | 曲                |
| Дата начала обучения:                              |          |             | 曲                |
| Дата окончания<br>обучения:                        |          |             | 曲                |
| Объем услуг по договору<br>(рублей):               |          |             | *                |
| Количество часов в<br>период действия<br>договора: |          |             |                  |
| 🛓 Скачать                                          |          | 🗸 Сохранить | <b>Х</b> Закрыть |

Рис. 7

ШАГ 8. Договор сформирован и ожидает подписания. После утверждения бланка договора с представителем ребенка нажмите «ПОДПИСАН»

| Номер договора:                                                                                        | дата заключения:                                              | Дата начала обучен                                              | ия:                                                                        | статус:                                           |
|----------------------------------------------------------------------------------------------------|---------------------------------------------------------------|-----------------------------------------------------------------|----------------------------------------------------------------------------|---------------------------------------------------|
| 25                                                                                                    |                                                               |                                                                 |                                                                            | Ожидает подписания                                |
| ФИО Родителя:                                                                                          |                                                               | ФИО Ребенка:                                                    |                                                                            |                                                   |
|                                                                                                    |                                                               |                                                                 |                                                                            |                                                   |
|                                                                                                    |                                                               |                                                                 |                                                                            |                                                   |
| ORROTO VERVE                                                                                           |                                                               |                                                                 |                                                                            |                                                   |
| Оплата услуг                                                                                           |                                                               |                                                                 |                                                                            |                                                   |
| Оплата услуг<br>Программа:                                                                             |                                                               |                                                                 |                                                                            |                                                   |
| Оплата услуг                                                                                           | Дата окончание до                                             | говора (план):                                                  | Дата окончания договор                                                     | ра (факт):                                        |
| Оплата услуг<br>Программа:<br>ГруппаКласс:<br>Группа 3 7-8 лет                                         | Дата окончание до                                             | говора (план):                                                  | Дата окончания договор                                                     | ра (факт):                                        |
| Оплата услуг<br>Программа:<br>Группа/Класс:<br>Группа 3 7-8 лет<br>Поставщик:                          | Дата окончание до<br>Объем услуг по дог                       | говора (план):<br>говору, часов (план):                         | Дата окончания договор<br>Объем услуг по договор                           | ра (факт):<br>у, часов (факт):                    |
| Оплата услуг<br>Программа:<br>Группа 3 7-8 лет<br>Поставщик:<br>МБОУ ДО                                | Дата окончание до<br>Объем услуг по дог                       | говора (план):<br>говору, часов (план):                         | Дата окончания договор<br>Объем услуг по договор                           | ра (факт):<br>у, часов (факт):                    |
| Оплата услуг<br>Программа:<br>Группа 7-8 лет<br>Поставщик:<br>МБОУ ДО<br>Номер сертифи ата для оплаты: | Дата окончание до<br>Объем услуг по дог<br>Объем услуг по дог | говора (план):<br>говору, часов (план):<br>говору, руб. (план): | Дата окончания договор<br>Объем услуг по договор<br>Объем услуг по договор | ра (факт):<br>у, часов (факт):<br>у, руб. (факт): |

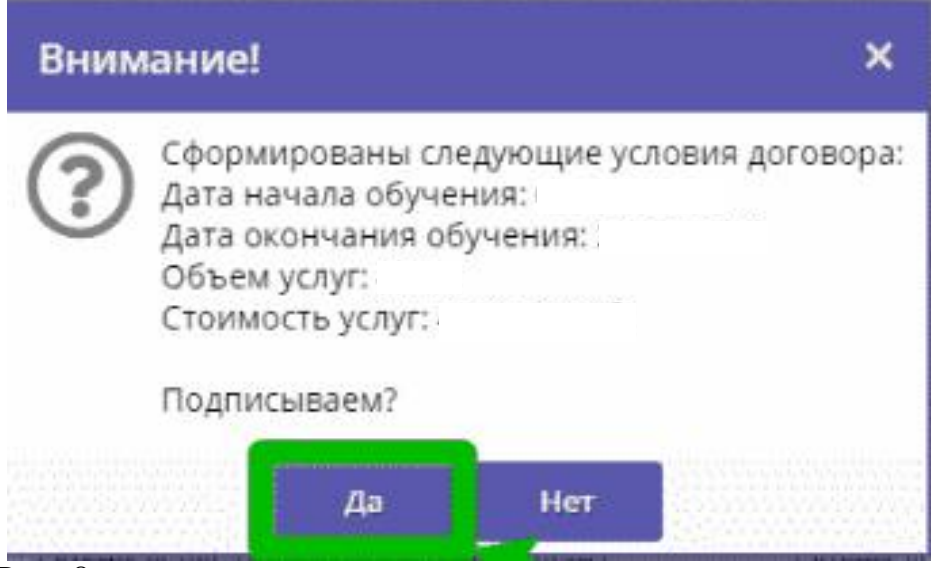

Рис. 8

Поздравляем, обработка заявки завершена. Заявка с этого момента находится в статусе «**ОБУЧАЕТСЯ**», ребенок с этого момента считается зачисленным на обучение по программе с применением средств сертификата.